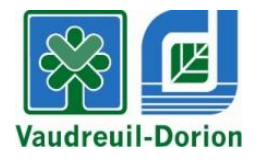

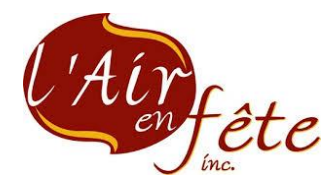

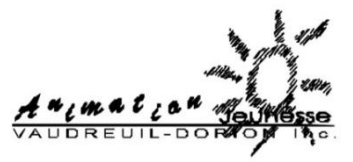

æ

## PROCÉDURE COMPLÉTER LE DOSSIER DE MON ENFANT DISPONIBLE DÈS LE 20 MARS 2019

## CAMPS THÉMATIQUES L'AIR EN FÊTE 2019 et ANIMATION JEUNESSE VAUDREUIL-DORION 2019

- 1. Rendez-vous au www.ville.vaudreuil-dorion.qc.ca
- 2. Cliquez sur la section Loisirs Culture / Activités et événements / Camps de jour
  - a. Choisir le camp désiré : Animation Jeunesse ou Camps thématiques.
  - b. Cliquez sur le lien pour l'inscription en ligne.

Les inscriptions se dérouleront à compter du 26 mars 2019, à 12 h **(), en ligne**, u en personne au Service des loisirs et de la culture. Assurez-vous de créer votre compte avant le 21 mars sur la plateforme d'inscriptions, si ce n'est déjà fait.

Le camp de jour estival de la Ville accueille près de 900 enfants chaque été, répartis dans cinq écoles primaires et secondaires situées sur le territoire de Vaudreuil-Dorion. Les activités sont offertes sur une période de sept semaines et s'étendent généralement de la première semaine du mois de juillet à la mi-août, du lundi au vendredi, entre 9 h à 15 h. L'animation est assurée par une équipe d'étudiants âgés de 16 à 22 ans qui détiennent une formation en animation et en premiers soins. Un service de garde est également offert de 7 h à 9 h et de 15 h à 18 h.

Un service d'accompagnement en loisir est offert aux enfants atteints d'une incapacité physique ou mentale qui, sans les services d'un accompagnateur, ne pourraient participer aux activités du camp de jour.

## Service de garde

Accueil

Offert aux Aventuriers sur chacun des sites, de 7 h à 9 h et de 15 h à 18 h. Tarif hebdomadaire seulement : 35 \$/semaine par enfant (semaines 1 à 6) / 30 \$ pour la semaine 7 par enfant.

3. Entrez votre courriel et mot de passe. Cliquez sur la flèche pour confirmer.

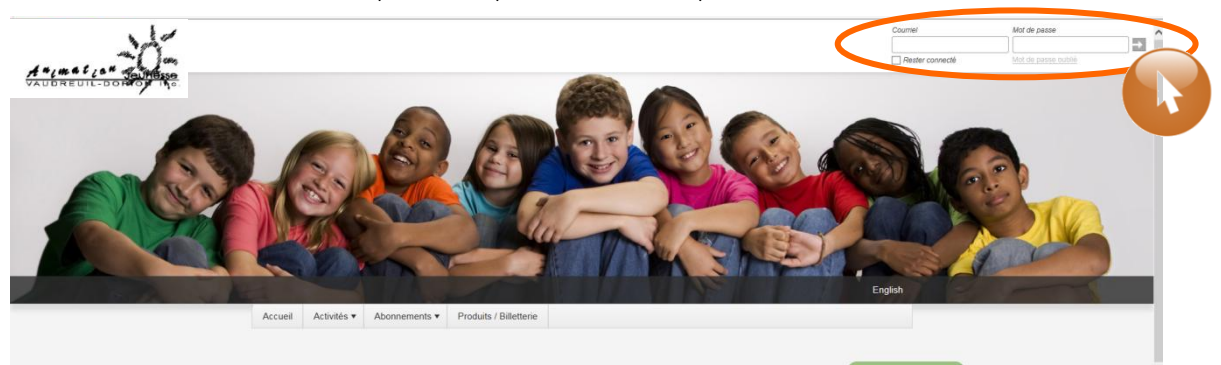

4. Cliquez sur « Mon profil ».

| Mon profil                                                                                                    | 100                                                   |                                                                                                    |                           |               | English                |   |
|----------------------------------------------------------------------------------------------------|-------------------------------------------------------|----------------------------------------------------------------------------------------------------|---------------------------|---------------|------------------------|---|
| AccèsCité-Lois                                                                                                 | sirs 🕜 Cal                                            | endrier                                                                                                    |                           |               |                        |   |
| Accueil Mon profil                                                                                             | Activités 🔻                                           | Abonnements •                                                                                                    | Produits / Billetterie    | Réservations  | Mes organisations      | _ |
| Accueil<br>Bierverue sur la nouvelle plateforme d'inscriptions!                                                |                                                       |                                                                                                    |                           | Activités     |                        |   |
| Étape 1 : Création de compte<br>*OBLIGATORE POUR TOUTE PERSONNE DÉSIRANT S'INSCRIPE À UNE ACTIVITÉ DE LA VILLE |                                                       |                                                                                                    | CRIRE À UNE ACTIVITÉ      | Abonnements   |                        |   |
| (adultes et enfants)                                                                                           |                                                       |                                                                                                    |                           |               | Produits / Billetterie |   |
| Un compte doit être cré<br>48 h avant la période d'<br>impossible de procéder                                  | é, incluant tou<br>inscription. Si<br>à l'inscription | luant tous les membres de la famille (onglet Mon compte de loisirs)<br>ption. Si cette étape n'est pas complétée avant cette date, il sera<br>scription en ligne au début des inscriptions. |                           |               | Réservations           |   |
| Soutien téléphoniaue pos                                                                                       | sible durant les                                      | heures d'ouverture                                                                                                    | du Service des loisirs et | de la culture |                        |   |

5. Cliquez sur la section « Les membres de ma famille ».

| C AccèsCité-Loisirs           |   |
|-------------------------------|---|
|                               |   |
| Profil de l'utilisateur       |   |
| Mes informations de connexion | * |
| Les membres de ma familie     | * |
| Mes adresses                  | * |
| Mes numer Hep                 | • |
| Mes courries                  | • |
| Mon historique de factures    | • |
| Mes options de palement       | * |
| Palements préautorisés        | • |
| Payer mes factures            | • |
| Mes relevés fiscaux           | * |
| Abonnements                   | • |
| Résonvations                  |   |

6. Cliquez sur « 🖋 » de l'enfant à inscrire au camp de jour.

| and the second second second | Mon profil                     | English |
|------------------------------|--------------------------------|---------|
| _                            | C AccèsCité-Loisirs Calendrier |         |
|                              |                                |         |
|                              | Profil de l'utilisateur        |         |
|                              | Mes informations de connexion  | *       |
|                              | Les membres de ma familie      | *       |
|                              | Maman Test                     | ×       |
|                              | Enfant Test                    | ×       |
|                              | + Ajouter un membre            | R.      |
|                              | Mes adresses                   | •       |
|                              | Mes numéros de téléphone       | •       |
|                              | Mes courriels                  | -       |
|                              | Mon historique de factures     | •       |

7. Cliquez ensuite sur Questions sur la santé et autres informations.

| Mes informations de connex   | kion              |   |                | •     |
|------------------------------|-------------------|---|----------------|-------|
| Les membres de ma famille    |                   |   |                |       |
| Modification d'un membre     | de la famille     |   |                |       |
| Prénom                       | Enfant            |   |                |       |
| Nom                          | Test              |   |                |       |
| Membre de corresponda        | nce (payeur)      |   |                |       |
| Sexe                         | Féminin           | ~ |                |       |
| Langue                       | français          |   |                |       |
| Rôle familial                | Fille             | ~ |                |       |
| Je suis né(e) le             | 2010-07-30        |   |                |       |
| Questions sur la santé et au | tres informations |   |                |       |
|                              |                   |   | Annuler Enregi | strer |
| Mes adresses                 |                   |   |                |       |
| Mes numéros de téléphone     |                   |   |                |       |
| Mes courriels                |                   |   |                | •     |
| Mon historique de factures   |                   |   |                |       |
| Mes options de paiement      |                   |   |                | •     |
| Paiements préautorisés       |                   |   |                |       |
|                              |                   |   |                |       |

a. Répondez ensuite à toutes les questions.

| Questions sur la santé et autres informations                      |  |
|--------------------------------------------------------------------|--|
| Santé<br>01 Avez-vous des allergies ?                              |  |
| ×                                                                  |  |
| 01a Si oul, lesquelles ? Quelles sont les réactions allergiques ?  |  |
| 02 Avez-vous une condition médicale particulière ?                 |  |
| 02a Si oui, sélectionnez                                           |  |
| O2b Détails s'il v a lieu :                                        |  |
|                                                                    |  |
| 03 Prenez-vous des médicaments ?                                   |  |
| 03a Si oul, lesquels ? SVP indiquer aussi la dose et la fréquence. |  |
| Camp de jour<br>04 L'enfant demeure avec :                         |  |
| 04a Est-ce que les 2 parents ont la garde légale de l'enfant ?     |  |

- b. Cliquez sur Enregistrer lorsque toutes les informations sont complétées.
- 8. Refaire les étapes 6 et 7 pour chaque enfant à inscrire au camp de jour.

Lorsque tout est complété, cliquez sur Déconnexion.

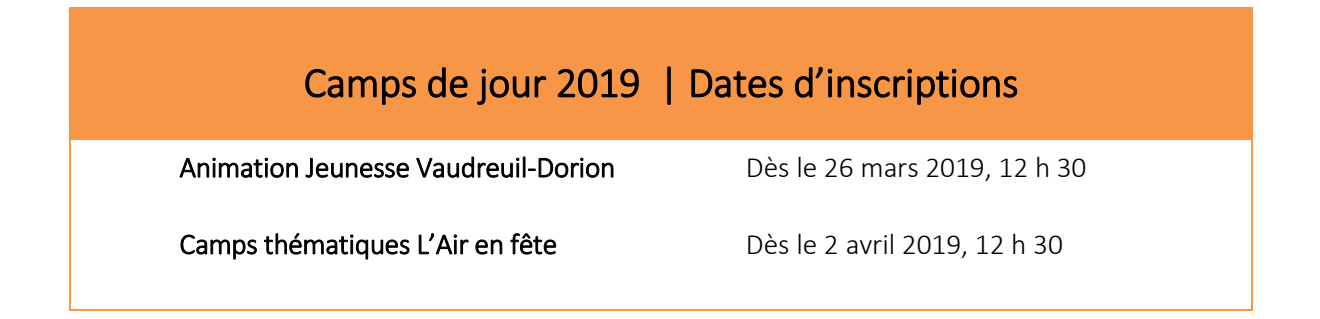